Be sure you log into Windows® as a user with administrator privileges.

- 1. Be sure that PaperStream Capture Pro has been installed on the computer.
- 2. Download the exe file onto the hard drive.
- Double-click the downloaded file to start its self-extraction. After that, the installer starts automatically.
  Follow the instructions on the window to install the software.

Once the installation is completed, go to [Control Panel] and open [Programs and Features] to confirm the version.